# レイトレーシングによるコンピュータグラフィクス入門 - レイトレーシング法による画像生成について -

#### 金森 由博\*

#### 2014年4月23日

## 1 レイトレーシングとは

コンピュータにおける画像は、画素(ピクセル; pixel)と呼ばれる正方形の集合\*1からなり、コンピュータ による画像生成とは各画素の色を決定していく処理になる。 画像をカメラのフィルムに見立ててコンピュー タ内の 3D シーンを撮影するには、観測される光の色を画素ごとに計算することになる。これを行うのがレイ トレーシング法(光線追跡法)である。レイトレーシング法は、画像を 3D 空間にあるスクリーンだと見なし、 視点から各画素を通過するような光線(レイ; ray)を飛ばし、そのレイが物体に衝突したら、その物体に届く 光の色を計算して画素の色とする。ちなみに「光の挙動を追跡するならなぜ光源から光線を出さないのか」と 疑問に思うかもしれないが、光源からたくさん光線を飛ばしても、それらのうち有限の計算で視点まで到達す るような光線というのは必ずしも多くなく、非効率だからである\*2。図 1 に Tuner Whitted による世界初の レイトレーシングの画像を示す。

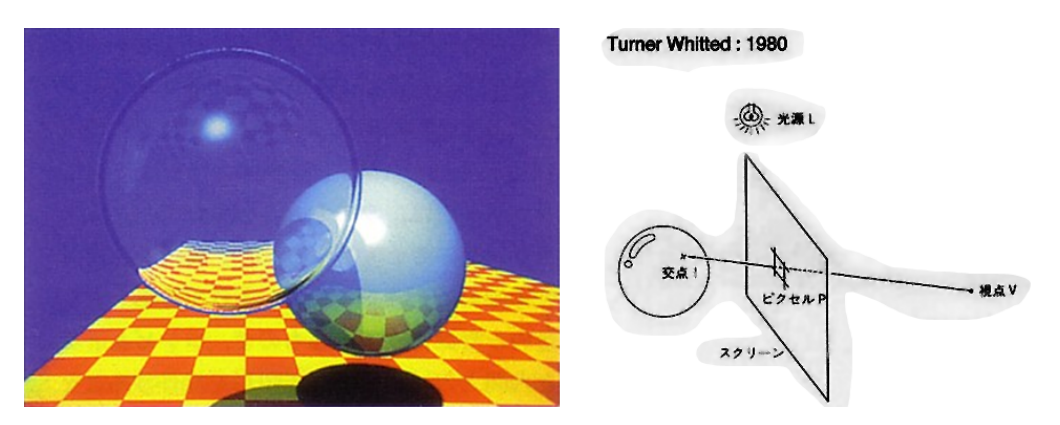

図1 Tuner Whitted による世界初のレイトレーシング画像 (左) とその模式図 (右).

レイトレーシングの計算は大まかに言うと、次のような手順になる。

 $<sup>\</sup>ast$ kanamori@cs.tsukuba.ac.jp

<sup>\*1</sup> 最近のディスプレイは解像度が高いのでわかりにくいが、例えば Windows なら「拡大鏡」を使って画面を拡大すれば正方形の集合が見える。

<sup>\*2</sup> ただし、より高度なアルゴリズムでは光源からも光の経路を計算する。その場合でも、最終的に画像を生成する際には視点からレ イを飛ばして画素の色を計算する。

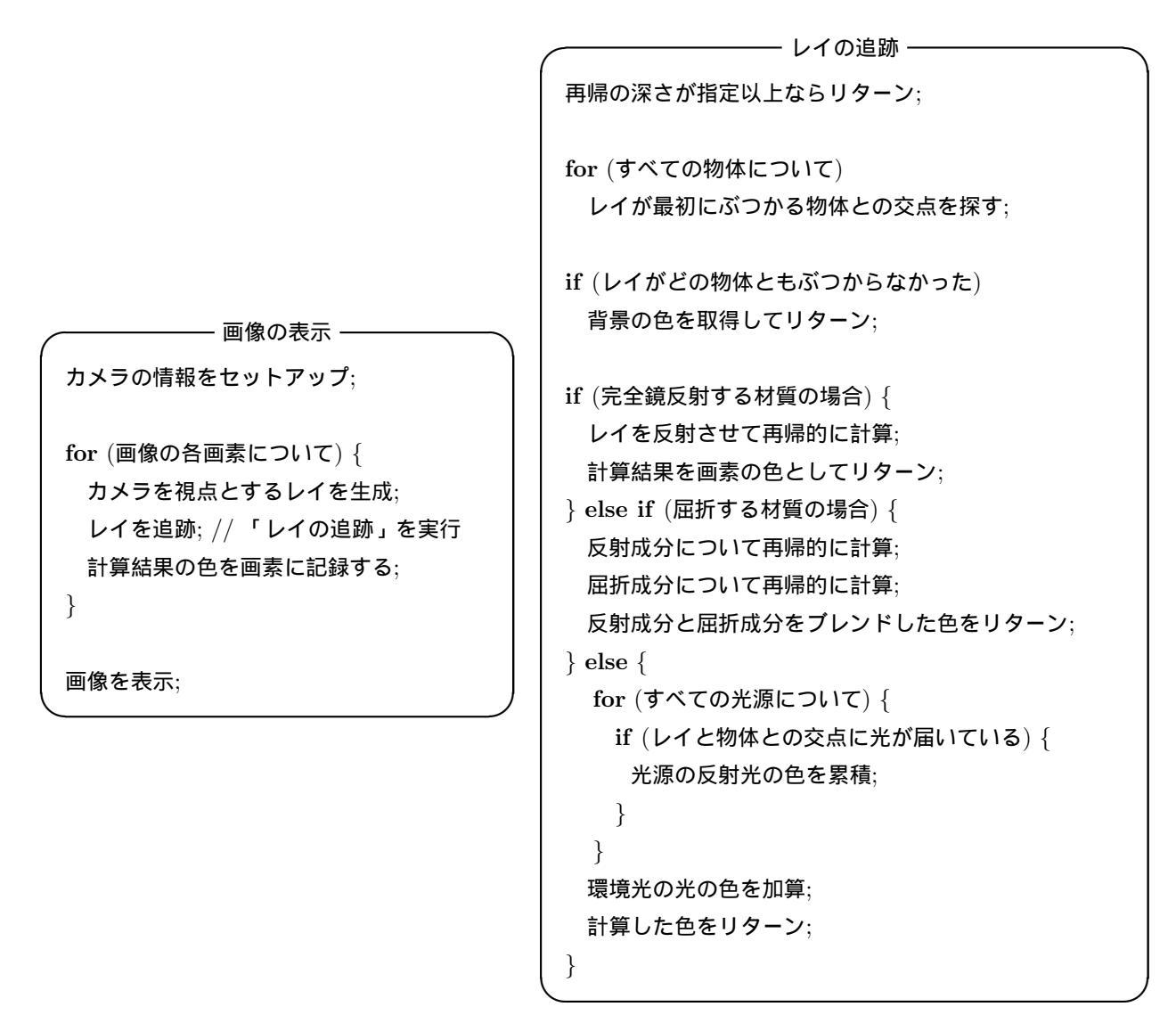

図 2 レイトレーシングの擬似コード.

## 2 この実験の内容

レイトレーシングはいまや映画など映像制作に広く使われており、コンピュータグラフィクス (CG)の基礎 をなしている。この実験では、レイトレーシングのプログラムを作成することを通じて、CG の基礎を学んで いく。より具体的には、C++ 言語で書かれた雛形のソースコードを、レジュメを見ながら完成させる、とい う形式で行う。この実験で扱う内容は以下の通りである。

視線と物体との交差判定 視点から見える物体を調べるために、 視点から放射される直線 (視線) と物体と が互いに交差するかを計算する。 そして視線上の交点のうち、一番視点に近いものを出力する。 まず、球や 三角形などを対象として交差判定を行う。 物体の陰影の計算 簡単のため、光が物体表面で1回だけ反射して視点に届くものと仮定すると、物体表 面での反射光の色を計算すればよい。この色は、物体の材質によって異なる。いくつかの単純化された材質 モデルを用いて、この計算を行う。

テクスチャマッピング 物体の表面に模様を入れたりするために、画像を取り込むことがある。 物体表面 をパラメータ化し、視線と物体表面の交点でのパラメータから、 入力画像の対応する画素の色を取得する。 このとき用いる入力画像をテクスチャと呼び、 この操作をテクスチャマッピングという。 簡単のため、白黒 2 色のチェッカーパターンをテクスチャとして、 平面にテクスチャマッピングを行う。 チェッカーパターン は、以下の実験でのデバッグに便利である。

アンチエリアシング チェッカーパターンを描画すると、色の変わり目でギザギザが目立つ。 このような 視覚的不具合をエリアシングという。 この原因は、画素ごとに、視点と物体とが交差するか否かの 2 値的判 断をしているためである。 エリアシングを解消する処理をアンチエリアシングと呼ぶ。 アンチエリアシング にはいくつか方法があるが、 ここでは 1 画素あたり複数の視線を放射し、 それらの色の加重平均によって画 素の色を決定することで、エリアシングを低減する。

光の反射・屈折の計算 ここまでは反射が1回のみであるとして単純化したが、実際には光は視点に届く までに反射や屈折を繰り返す。光が鏡面・屈折面のみで反射・屈折するものとして、光が複数回反射した結 果得られる色を計算する。

環境マッピング 物体を取り囲む背景を画像として与え、反射光をその背景画像に基づいて計算すると、 比較的容易に写実的な画像が得られる。 物体が鏡面であり、光が物体に遮られることなく物体表面で 1 回だ け反射すると仮定する。 このとき、反射光を背景画像の対応する画素によって決定する処理は 一種のテクス チャマッピングであり、 特に、環境マッピング (反射マッピング) と呼ばれる。 サイコロのような六面体の展 開図として与えられる背景画像を用い、 環境マッピングを行う。

イメージベースドライティング 環境マッピングと同様に、周囲から入ってくる光の分布を画像として与 え、その照明環境で物体の陰影計算を行う。映画などで一般的に用いられている技術である。

複雑な 3 次元モデルの読み込み コンピュータグラフィクスにおいて複雑な形状は、 主に三角形の集合と して表現される (いわゆるポリゴンメッシュ)。 このような形状のデータ形式を読み取れるようにし、 形状を 構成する各三角形との交差判定を行うことで、画像を出力する。

空間データ構造を用いたレイトレーシングの高速化 描画対象となるシーンが複雑になると、次第に計算時 間が膨大になる。 空間的データ構造を用いて、各視線で検査すべき物体数を減らし、計算を高速化する。

形状のインスタンス化と座標変換 データサイズの大きな形状データを複数表示したい場合、その個数分だ けデータを読み込むとメモリ消費が増えてしまう。そこでデータは1つのままで、物体に座標変換を適用しつ つ、使いまわすようにする。

メタボールで表現された物体のレンダリング メタボール (metaball) という技術を用いると、有機的な形 状を表現することができる。 レイとメタボールの交点を求めるには、方程式の根を求める必要がある。 アニメーションの作成 3D シーン内の物体やカメラを少しずつ動かしながら、レイトレーシングで画像を 生成し、それらの画像をつなげれば、アニメーションを作ることができる。別途プログラムによってシーンを 記述したファイルを多数生成し、それをプログラムにバッチ処理させて画像を生成して、アニメーションを 作る。

# 3 雛形のプログラムについて

レイトレーシングは計算に時間がかかるため、この実験で雛形として提供するプログラムではプレビュー用 に物体を描画する機能を加えてある。この機能を実装するために、OpenGL というグラフィクスライブラリ、 そのユーティリティライブラリである GLUT、GUI を提供する GLUI というライブラリを利用している。 基本的には OpenGL/GLUT/GLUI のことを勉強しなくてもよいように作ってあるが、機能を追加・修正し たい場合は OGLDisplayDriver.cpp/.h を編集してほしい。OpenGL/GLUT については下記 (1) を、GLUI については下記 (2) や、インターネットの他のサイトを参考にしてほしい。

(1) GLUT による「手抜き」OpenGL 入門 http://www.wakayama-u.ac.jp/tokoi/opengl/libglut.html
(2) GLUI 日本語訳 http://ktm11.eng.shizuoka.ac.jp/glui/glui.html

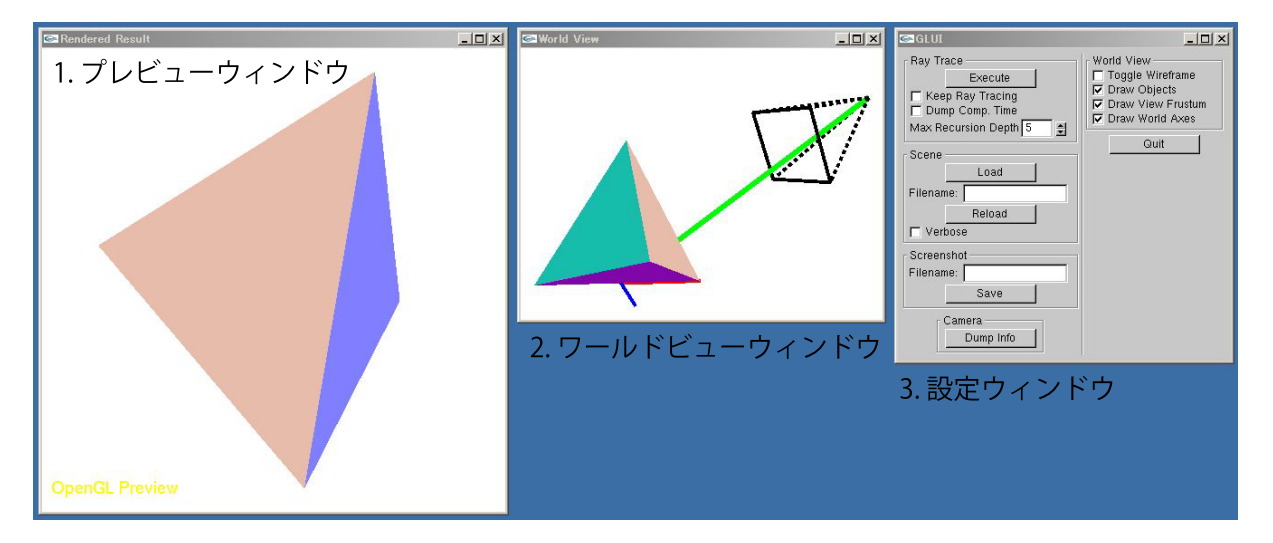

プログラムの実行時のスクリーンショットを次に示す。

図3 雛形となるプログラムのスクリーンショット.

以下、各ウィンドウの説明である。

- プレビューウィンドウ: OpenGL で描画されたプレビュー結果が表示される。マウスの左ドラッグでカメラ の回転、中央ドラッグでズームイン/ズームアウト、右ドラッグで平行移動を操作できる。後述する設 定ウィンドウでレイトレーシングを実行するよう指定すると、この画面にレイトレーシングの描画結果 が表示される。
- ワールドビューウィンドウ: 上記のプレビューウィンドウとは別の視点から、現在のカメラ位置や物体の配置を確認できる。併せて、ワールド座標の原点に *x*,*y*,*z* 軸がそれぞれ赤 (R)、緑 (G)、青 (B) で表示さ

れる。

設定ウィンドウ: レイトレーシングの実行や、その他設定を行う。

- Execute ボタン: このボタンを押すと、プレビューウィンドウにレイトレーシングの計算結果が表示 される。
  - Keep Ray Tracing チェックボックス: これをチェックしておくと、Execute ボタンを押さなくても、 プレビューウィンドウでカメラを操作するたびにずっとレイトレーシングが実行される。計算に時 間がかかるシーンではチェックを外しておくのをお薦めする。
  - **Dump Comp. Time** チェックボックス: これをチェックしておくと、レイトレーシングの計算時間 がコンソールに表示される。

Max Recursion Depth: レイトレーシングの再帰計算の深さを指定する。

- Scene タブ: Load ボタンを押すと、その下の Filename で指定されたファイル名のシーン設定ファ イルが読み込まれる。シーン設定ファイルを書き換えて再読み込みしたいときは Reload ボタン を押せばよい。Verbose をチェックしておくとコンソールに読み込み時の細かい情報が表示さ れる。
- **Screenshot** タブ: Save ボタンを押すと、Filename で指定されたファイル名で、レイトレーシング 結果が画像として保存される。
- Camera タブ: Dump Info ボタンを押すと、カメラの情報がコンソールに表示される。

World View タブ: Toggle Wireframe にチェックを入れるとワールドビューウィンドウの形状が ワイヤフレームで表示される。その他、Draw Objects にチェックを入れるとシーン中の物体、 Draw View Frustum にチェックを入れると視錐台、Draw World Axes にチェックを入れ ると *x*,*y*,*z* 軸が、それぞれ表示される。

### 4 プログラム起動時に読み込むシーンファイルの指定方法

この実験では、レジュメごとに".cfg"という拡張子のシーンファイルを指定する必要があるが、プログラム起動時に毎回、手作業でシーンファイルのファイル名を指定するのは不便である。そこでプログラム起動時に読み込むシーンファイルを指定する方法を説明する。

プログラム起動時に読み込むシーンファイルは、MiscSettings.cpp というソースコードの init 関数の中 で指定されている。具体的には次の行である。

―― シーンファイル名の指定 -

m\_SceneFilename = "default.cfg";

この行のシーンファイル名を、レジュメで指定されたシーンファイル名に書き換えてほしい。

#### 5 課題について

ソースコード中には、課題のためにわざと機能を削っている部分(TODO という文字を探してほしい)が ある。その部分を各回のレジュメを参考にしながら、自分で考えて埋めてほしい。ソースコードは C++ の知 識がなくても、それほど支障がないよう配慮したつもりだが、必要に応じてネットなどの資料で勉強してほ しい。

最初の課題として、視線と三角形の交差判定のコードを完成させてほしい。視線と球、平面の交差判定が参 考になると思われる。